CAUTION: This information is subject to change without prior notice.

#### Copyright 2010, Opticon Sensors Europe BV, all rights reserved.

This manual may not, in whole or in part, be copied, photocopied, reproduced, translated or converted to any electronic or machine readable form without prior written consent of Opticon Sensors Europe.

THE GENERAL USE AND FUNCTIONING OF THE BAR CODE SCANNER IS DESCRIBED IN THIS DOCUMENT. ALSO GENERAL SETUP INSTRUCTIONS TO GET STARTED ARE DESCRIBED IN THIS DOCUMENT. FOR FURTHER INSTRUCTIONS CONSULT OPTICON OR YOUR LOCAL DEALER.

# **OPN2002 BLUETOOTH DEMO QUICK SETUP GUIDE**

(Version RFG35312)

The OPN2002 terminal is supplied with a Bluetooth demo application that demonstrates its Bluetooth capabilities. Since the OPN2002 terminal does not have a display to display instructions nor has a keyboard to change the demo application implements a user interface that consists entirely of using just the 2 keys and reading barcodes. This brief setup guide describes the features as well as instructions to be able to use this demo application.

More product details, additional support or configuration options to your own preferences (by Universal menu book) will be updated at <u>www.opticon.com</u>

Information about how to install and use a Bluetooth stack on your remote device, like a PC or mobile device, please check the manual of your Bluetooth device.

#### Capabilities of the Bluetooth demo application (RFG35312)

The following features are currently supported:

- Connecting to a remote device (as master) and transmit its data using a Bluetooth virtual COM port (VCP)
- Making the OPN2002 connectable (as slave) and discoverable to allow a remote device to connect with the OPN2002 and allow the transmission of its data using a Bluetooth virtual COM port (VCP)
- Making the OPN2002 connectable (as slave) and discoverable as HID (keyboard) device to allow the remote device to connect with the OPN2002 and transmit its barcode data as Bluetooth keyboard device.
- Reconnecting to a paired remote device (as master) to quickly re-establish a lost Bluetooth HID connecting without having to re-enter a PIN code.
- (Limited) OSE menu book support to configure barcode decoders, pre- and suffixes, read modes, buzzer/LED settings, change Bluetooth configurations and switch between HID or VCP as Bluetooth interface.
- Possibility to configure a remote Bluetooth address and PIN code using barcodes
- Use of the trigger and clear key to connect, disconnect, make discoverable / connectable and reconnect.
- Storing of configurations in non-volatile memory to allow all settings to be restored after a reset.
- Configuration of the application by using OSE serial commands
- Easy software upgrading by USB (VCP) or the CRD-2000 multi cradle (RS232) using Appload.

# Configuring the Bluetooth demo application

## Minimum required OS version

This demo application requires the following minimal OS version: RBGV0208. If this application (RFG35312) was already installed on arrival, then the minimal (or a newer) OS version should already be installed.

If you want to check the currently installed OS and application version it is possible to transmit both versions by USB-VCP by reading the 'Z1' menu label (See Universal menu book chapter 7). It's also possible to use Appload (Utilities > Show software version) to check the OS version.

### Software updates

In the future more features and bug fixes are likely to be implemented into the OS of the OPN2002 and this application. To find out if there are software updates available, please check our web site. All available software and documentation for the OPN2002 can be found under:

'Service and support' > 'Software' / 'Manuals' > 'OPN2002' at www.opticon.com.

## Supported defaults

The following default settings are supported. (*The labels below can be read without reading any SET/END labels*)

| Bluetooth VCP *<br>(default) |  |
|------------------------------|--|
| Bluetooth HID *              |  |

\* If you only have a OSE Universal menu book available which doesn't list 'C02' or 'C05' as supported defaults, it's possible to use RS232 ('U2') or Bluetooth ('SO') instead of 'C05' and USB-HID ('SU') instead of 'C02'.

### Connecting your OPN2002 as Bluetooth keyboard (HID)

The first step of connecting your OPN2002 as Bluetooth keyboard to a remote device is to make sure the Bluetooth HID default is configured (see 'Supported defaults').

When using Bluetooth HID, the remote device always has to make the first connection attempt. Therefor it is not necessary to configure the remote Bluetooth address, but you will have to make your OPN2002 discoverable and connectable to allow the remote device to find, pair and connect to your OPN2002.

To make your OPN2002 discoverable and connectable (for 2 minutes) keep the small clear key pressed for 5 seconds till the blue LED starts blinking. When this is done, let your remote device discover all Bluetooth devices in range to find your OPN2002.

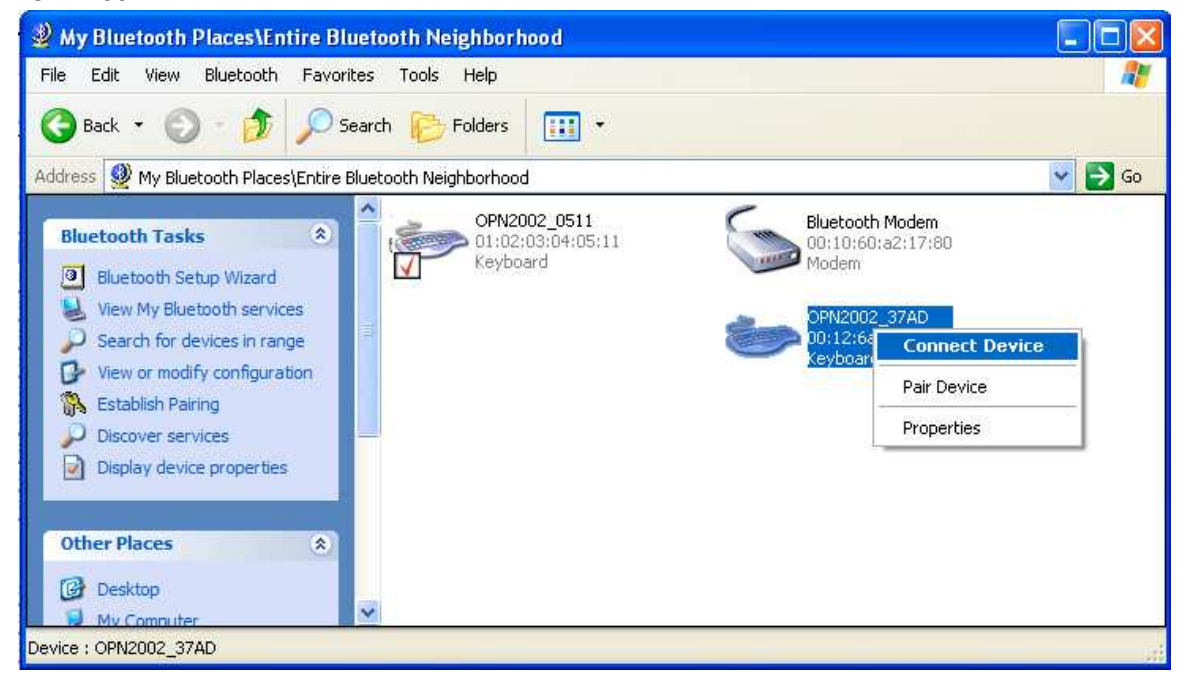

Print screen of an OPN2002 that has been discovered on a remote PC.

After you've discovered your OPN2002 you can try to let your remote device connect with your OPN2002.

Depending on your Operating System and Bluetooth stack you will either be asked to enter any PIN code on your remote device or you will be shown a random PIN code. Either way you will be requested to enter that same PIN code on your OPN2002.

If you are allowed to enter any PIN code, then it is easiest to choose the last 4 digits of the Bluetooth address of your OPN2002 as PIN code since that is the default PIN code of your OPN2002. To skip having to enter a PIN code on your OPN2002 read the 'Fixed PIN code' label below to configure this. To change this configuration back to default again (= entering the PIN code manually) you can read the other label.

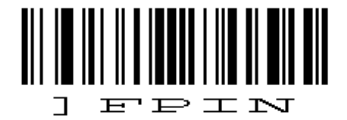

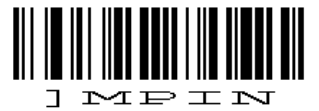

Enter PIN code manual (using numeric direct input labels)

Use fixed PIN code

If you want to use a different PIN code or you are only allowed to enter a random PIN code on your OPN2002, then you will have to enter this PIN code using direct input labels. These labels can be found in the universal menu book (or below). After entering the PIN code read the END label to send the PIN code to the remote device.

| Direct input numeric<br>O | QO |
|---------------------------|----|
| Direct input numeric<br>1 | Q1 |
| Direct input numeric<br>2 | Q2 |
| Direct input numeric<br>3 | Q3 |
| Direct input numeric<br>4 | Q4 |
| Direct input numeric<br>5 | Q5 |
| Direct input numeric<br>6 | Q6 |
| Direct input numeric<br>7 | Q7 |
| Direct input numeric<br>8 | Q8 |
| Direct input numeric<br>9 | Q9 |
| END                       |    |

When executed correctly your OPN2002 should now be connected as keyboard and you should be allowed to scan and transmit barcodes as keyboard data. If the remote device does establish the pair, but doesn't automatically connect, you might have to manually connect afterwards by pressing the trigger key for 5 seconds.

To manually end a connection you can press the small clear key for 5 seconds to disconnect your OPN2002.

If you've lost your connection, then the OPN2002 will try to reconnect automatically for about 1 minute, but if that fails you can reconnect manually by pressing the trigger key for 5 seconds. The trigger key allows you to reconnect without having to enter the PIN code again as long as the remote device doesn't lose the pairing information and the OPN2002 wasn't reset to default or the remote Bluetooth address was changed.

If the pair was ever lost or you want to connect to another remote device you will have use the clear key again to make your OPN2002 connectable and allow the remote device to connect and pair with your terminal.

### Connecting your OPN2002 as a Virtual Com port (VCP)

The first step of connecting your OPN2002 as Bluetooth Virtual Com Port to a remote device is to make sure that Bluetooth VCP default is configured (see 'Supported defaults').

When using Bluetooth VCP, the remote device can either connect to your OPN2002 (slave mode) or your OPN2002 can connect to remote device (as master).

#### **Configuring a remote Bluetooth address**

If you want the OPN2002 to connect to a remote device (as master) it will be necessary to configure the Bluetooth address of the remote device first.

Usually the address is displayed on the product label as a hexadecimal code (example: 00-11-F6-03-39-69). Otherwise consult the documentation of the device to learn how to retrieve the Bluetooth address. To configure this Bluetooth address in the OPN2002 you'll have to create a barcode label containing this hexadecimal code as described below.

Opticon provides a simple on-line application on for this purpose:

http://opticonfigure.opticon.com/bluetooth.asp

- Type in the digits of the hexadecimal code in numbers and capital characters without dashes, dots and spaces (example: 0011F6033969).
- Submit the code into a barcode and print the screen to have it available for scanning.

After you've created the barcode, you can scan the barcode to configure the Bluetooth address and save it in non-volatile memory. (The OPN2002 will automatically try to establish a Bluetooth connection when reading this label).

#### **Connect as master**

Depending on the Operating System and Bluetooth stack of your desktop computer, laptop or mobile Bluetooth device, it is necessary to first open the (incoming) Bluetooth Virtual Com port, before you will be able to connect your OPN2002 as master to your device. Using applications like Hyperterminal or the RS232 monitor of Appload it is possible to open the Bluetooth Virtual Com Port. For more information on how to open a COM port, please refer to documentation of your remote Bluetooth device.

The first time you try to connect your OPN2002 to a Bluetooth device you will have to scan the created Bluetooth address label. After that, it will also be possible to do a connection attempt by pressing the trigger key for 5 seconds (until the blue LED starts blinking).

If you haven't disabled authentication on your remote device, then you will be requested to enter a PIN code (or passkey). The default PIN code of the OPN2002 equals the last 4 digits of the Bluetooth address. These last 4 digits of the Bluetooth address are also shown in the Bluetooth name of the OPN2002. If you wish to use a different PIN code, then this is possible by using the 'Set/end PIN-code label' menu options, which can be found in chapter 2.3.2 of the OSE Universal menu book.

| Add Bluetooth Device                                                                                                    | e Wizard                   |               |          |
|----------------------------------------------------------------------------------------------------|----------------------------|---------------|----------|
| Enter the passkey I                                                                                                    | or the Bluetooth devic     | e.            | <b>*</b> |
| OPN2002_3                                                                                                    | 7AD                        |               |          |
| Use the same passkey                                                                                                    | that you entered on the de | vice.         |          |
| <u>P</u> asskey:                                                                                                    | 37AD                       |               |          |
| You should always use a <u>passkey</u> , unless your device does not support one. We recommend using a passkey that is 8 to 16 digits long. The longer the passkey, the more secure it will be. |                            |               |          |
|                                                                                                    | (                          | < Back Next > | Cancel   |

Example of a request on a Windows device to enter a passkey (a.k.a. PIN-code)

When executed correctly your OPN2002 should now be connected as Virtual Com port to your remote device and you should be able to scan and transmit barcodes as serial data.

If you've lost your connection or closed the virtual com port, then the OPN2002 will try to reconnect for about 1 minute. After that you can reconnect manually by pressing the trigger key for 5 seconds. To change this auto reconnect time, use the menu options found in chapter '2.3.6 Auto reconnect options' of the OSE Universal menu book.

To manually end your connection you can press the small clear key for 5 seconds to disconnect your OPN2002.

#### **Connect as slave**

When you want a remote Bluetooth device to connect with your OPN2002, then it is not necessary to configure the remote Bluetooth address, but you will have to make your OPN2002 discoverable and connectable to allow the remote device to find and connect to your OPN2002.

To make your OPN2002 discoverable and connectable for 2 minutes, keep the small clear key pressed for 5 seconds until the blue LED starts blinking. After that you should let your remote device discover all Bluetooth devices in range to find your OPN2002.

| Add Bluetooth Device Wizard                                                                                                    |      |
|----------------------------------------------------------------------------------------------------|------|
| Select the Bluetooth device that you want to add.                                                                                                    | ×    |
| DFN2002_37AD<br>New device New device                                                                                                    |      |
| <ul> <li>If you don't see the device that you want to add, make sure that it is<br/>turned on. Follow the setup instructions that came with the device,<br/>and then click Search Again.</li> </ul> | ain  |
| < <u>B</u> ack <u>N</u> ext > Car                                                                                                    | ncel |

Screenshot of discovered Bluetooth devices.

After you've successfully discovered your OPN2002 you can try to let your remote device pair with your OPN2002.

If you haven't disabled authentication on your remote device, then you will be requested to enter a PIN code (or passkey) or your remote device. The default PIN code of the OPN2002 equals the last 4 digits of the Bluetooth address. These last 4 digits of the Bluetooth address are also shown in the Bluetooth name of the OPN2002. If you wish to use a different PIN code, then this is possible by using the 'Set/End PIN-code label' menu options, which can be found in chapter 2.3.2 of the OSE Universal menu book.

| Add Bluetooth Device Wizard                                                                                                    |      |  |
|----------------------------------------------------------------------------------------------------|------|--|
| Do you need a passkey to add your device?                                                                                                    | *    |  |
| To answer this question, refer to the "Bluetooth" section of the documentation that came with<br>your device. If the documentation specifies a passkey, use that one.                           |      |  |
| Choose a passkey for me                                                                                                    |      |  |
| $\bigcirc$ Use the passkey found in the documentation:                                                                                                    |      |  |
| ⊙ Let me choose my own passkey:                                                                                                    | 37AD |  |
| O Don't use a passkey                                                                                                    |      |  |
| You should always use a <u>passkey</u> , unless your device does not support one. We recommend using a passkey that is 8 to 16 digits long. The longer the passkey, the more secure it will be. |      |  |
| < <u>B</u> ack <u>N</u> ext > Cancel                                                                                                    |      |  |

Screenshot of entering a passkey (a.k.a. PIN-code) on a Windows device

If successful, the OPN2002 should now be successfully paired with your remote Bluetooth device and the Virtual Com port ready to be used.

To be able to scan and transmit barcodes as serial data, open the Bluetooth Virtual Com port on your remote device to establish the connection with the OPN2002

If you've lost your connection or closed the Virtual Com port, then the OPN2002 will stay connectable for about 2 minutes. After those 2 minutes, use the small key to make the OPN2002 connectable again and allow the remote device to re-establish the connection.

To manually end your connection, press the small clear key for 5 seconds to disconnect your OPN2002.

## Limited Universal menu book support

In contrary to other Opticon programmable terminals, the OPN2002 also supports the reading of various configuration options that can be found in the Universal menu book. This makes it possible to customize this application without having to actually change the source code of this application.

The OPN2002 support (most of the) menu options listed in the following chapters:

- 1. Defaults (See chapter 'Supported defaults' at the start of this set-up guide)
- 2.3. Bluetooth options (See 'Supported Bluetooth features' below)
- 3.1 Enabling/disabling readable codes
- 3.2 Setting of fixed, minimum and maximum lengths
- 3.3 Code specific options (almost all options are supported except some 2D decoder options)
- 4.1 Case conversion
- 4.2 Set prefixes
- 4.3 Set suffixes
- 5.1 Read modes, add-on wait modes
- 5.1.1 Multiple read reset time
- 5.1.2 Quite zone options (margins)
- 5.2. Read time options
- 5.4 Redundancy
- 5.5 Positive and negative barcodes
- 6.1 Buzzer settings
- 6.2 Good read LED
- 7.1 Diagnostics
- 7.2 Enabling / disabling configuring via serial commands

#### **Supported Bluetooth features**

In the Opticon Universal menu book there are additional Bluetooth features listed for Opticon barcode readers with Bluetooth support. Some of these features are also available on this demo application.

The following of these listed features are supported:

- Chapter 2.3.1: Bluetooth connection labels
  - +-CONN-+ (Manually connect label)
  - +-DISC-+ (Manually disconnect label)
  - +-DSCO-+ (Make discoverable / connectable)
- Chapter 2.3.2: Bluetooth security (Authentication / encryption)
- Chapter 2.3.3: Configurable Trigger-to-connect time (default = 5 seconds)
- Chapter 2.3.4: Configurable Trigger-to-disconnect time (default = 5 seconds)
- Chapter 2.3.6: Auto reconnect options (default = 1 minute)
- Chapter 2.3.7: Wireless power saving options

## Memorizing

Currently this application does not support memorizing of barcodes in case the OPN2002 loses its connection with a remote Bluetooth device. It is expected that this feature will be added within the next few weeks.

# Version history \*

| RFG35310 | First release                               | October 10 <sup>th</sup> , 2009 |
|----------|---------------------------------------------|---------------------------------|
| RFG35311 | Bug fixes and following new featues:        | October 20 <sup>th</sup> , 2009 |
|          | - configurable auto reconnect time          |                                 |
|          | - configurable trigger to (dis)connect time |                                 |
|          | - support of connect/disconnect labels      |                                 |
| RFG35312 | Added following features:                   | January 18 <sup>th</sup> , 2010 |
|          | - configurable read mode / read time        |                                 |
|          | - configurable buzzer options               |                                 |
|          | - configurable good read LED options        |                                 |
|          | - serial OSE command support                |                                 |
|          | - Added a retry to a connection attempt     |                                 |
|          | - Made the reconnect attempt cycle faster   |                                 |

\* Bug fixes and added features in the Operating System of the OPN2002 are not listed in the application version history above.

Please check our web site at <u>www.opticon.com</u> to see if there are updates available for the Operating System, this application and this manual.